#### **USER MANUAL**

Exporters are required to register at the website **cochincustomsesealing.in** to register their approved premises with Cochin Customs and thereafter submit intimations for stuffing and self-sealing at their approved premises. The following picture shows the image that the exporter will be able to view in the website.

# Customs Self Sealing Procedure - Register for Advance Intimation of Stuffing Figure 1

| Exporter IE Code *  | Authorized signature                                             | Browse No file selected. |
|---------------------|------------------------------------------------------------------|--------------------------|
| Exporter Name *     | Whether Newly Granted On or After (01/11/20                      | 017) O YES ( NO          |
| Address *           | If Already operating under self sealing Date fro<br>(mm/dd/yyyy) | om which MM/DD/YYYY      |
| District *          | If Already under Factory stuffing Date from wh<br>(mm/dd/yyy)    | MM/DD/YYYY               |
| Pin Code *          | Whether AEO                                                      | O YES € NO               |
| State *             | Stuffing Premises                                                |                          |
| PAN NO. *           | Stuffing Premises                                                |                          |
| GSTIN NO. *         | Address 1                                                        |                          |
| Password *          | Address 2                                                        |                          |
| Confirm Password *  | District                                                         |                          |
| Exporter Email id * | Pin Code                                                         |                          |
| Phone               | State                                                            |                          |
|                     | Add More 🗢                                                       |                          |

Exporters have to fill the details to get themselves registered.

- 1. All the Fields marked \* are mandatory
- 2. 2 Whether Newly Granted On or After (01/11/2017) YES or No

IF Yes: only date on or after (01/11/2017) can be entered.

IF No:one of the two options below must be selected:

- 3. If already operating under self sealing, Date of permission granted for self sealing(mm/dd/yyyy)
- Or, If Already under Factory stuffing, Date of permission granted for factory stuffing (mm/dd/yyyy)
- 4. More than one Stuffing premises: Exporters can add at the time of Registration by clicking "Add more" button.

If exporters want to add additional premises for stuffing, they should send an application to the concerned officer who will, in turn, add the stuffing premises.

After registration a message as shown in Figure 2 below will appear on screen. Theauthorized customs officer will give the permission and the link to Login will be sent to the registered email id of exporter.

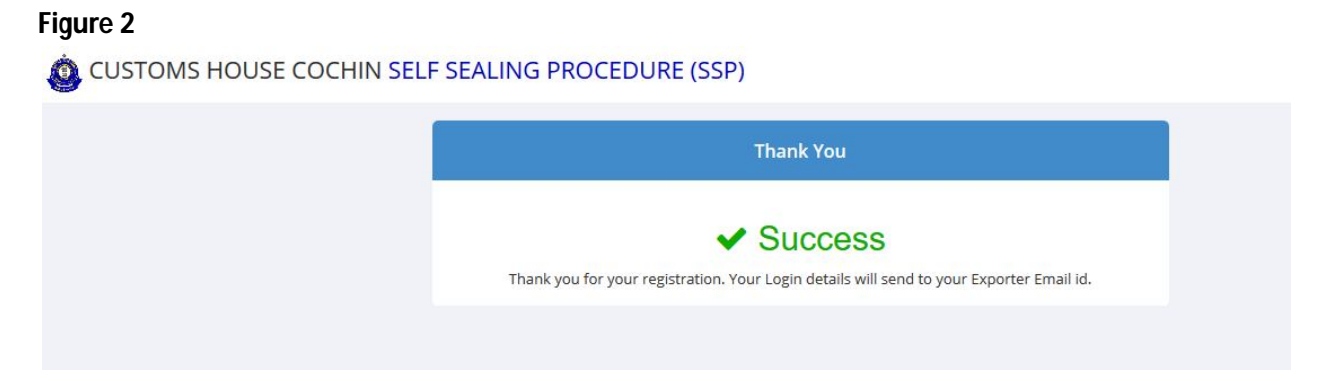

The link opens a page as shown in Figure 3. The exporter can login with User name and password.

# Figure 3

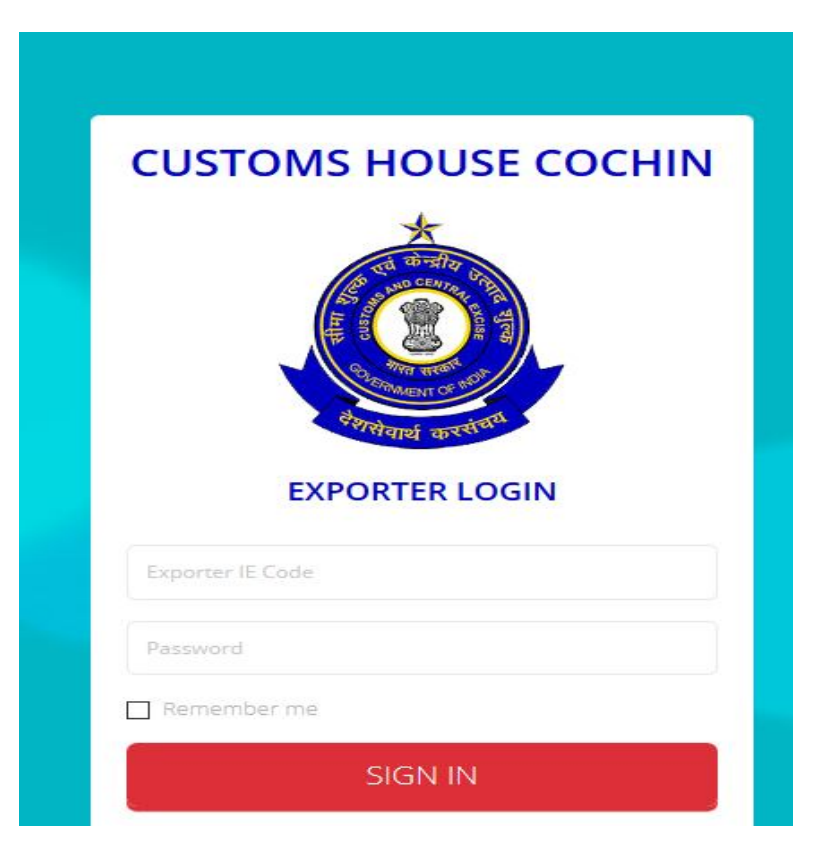

Once login is complete, the exporter can change the password.

Once logged in, a dashboard as shown below will appear on the screen.

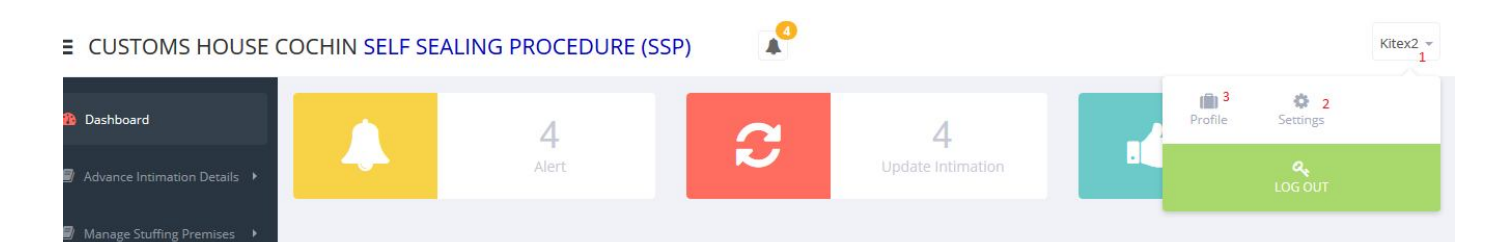

## HOW TO CHANGE PASSWORD

1 Click on Arrow showing Exporter name

- 2. Go to Settings
- 3. Go to Profile

Use the Settings to change password

#### Figure: 5

■ CUSTOMS HOUSE COCHIN SELF SEALING PROCEDURE (SSP)

| Dashboard                    | Reset Password   |                       |  |
|------------------------------|------------------|-----------------------|--|
| Advance Intimation Details 🔸 | Old Password     | Old Password          |  |
| Manage Stuffing Premises 🔸   | New Password     | New Password          |  |
|                              | Confirm Password | Confirm Password      |  |
|                              |                  | Save                  |  |
|                              |                  | and the second second |  |

1

Kitex2 -

Exporter can enter old password which was entered at the time of registration.

Enter the new password

Confirm the new password and Save.

#### **PROFILE**

Exporter can view their Profile which gives basic details as shown below:

| <ul> <li>Dashboard</li> <li>Advance Intimation Details</li> </ul> |                |                                                                                      | P           | rofile                                                                          |                                             |
|-------------------------------------------------------------------|----------------|--------------------------------------------------------------------------------------|-------------|---------------------------------------------------------------------------------|---------------------------------------------|
| Manage Stuffing Premises                                          |                | Exporter IE<br>Code                                                                  | : 100000000 | Exporter Nam<br>Address                                                         | e : Kitex2<br>: Angamaly                    |
|                                                                   | Kitex2         | District                                                                             | : Ernakulam | Pin Code                                                                        | : 756733                                    |
|                                                                   |                | State                                                                                | : Kerala    | PAN NO.                                                                         | : LKJ2345                                   |
|                                                                   | 📥 Profile      | GSTIN NO.                                                                            | : GSL1234   | Email id                                                                        | : test@gmail.com                            |
|                                                                   | C Edit profile | Phone                                                                                | :9998500123 | Whether New                                                                     | y granted from 11/01/2017 (mm/dd/yyyy) : NO |
|                                                                   |                | If Already operating under self sealing Date from which<br>(mm/dd/yyyy) : 09/01/2017 |             | If Already under Factory stuffing Date from which (mm/dd<br>/yyyy) : 10/01/2017 |                                             |
|                                                                   |                | Whether AEO                                                                          | : YES       | Authorized sig                                                                  |                                             |

-

Kitex2 -

#### LIST OF ADVANCE INTIMATION

#### Figure: 7

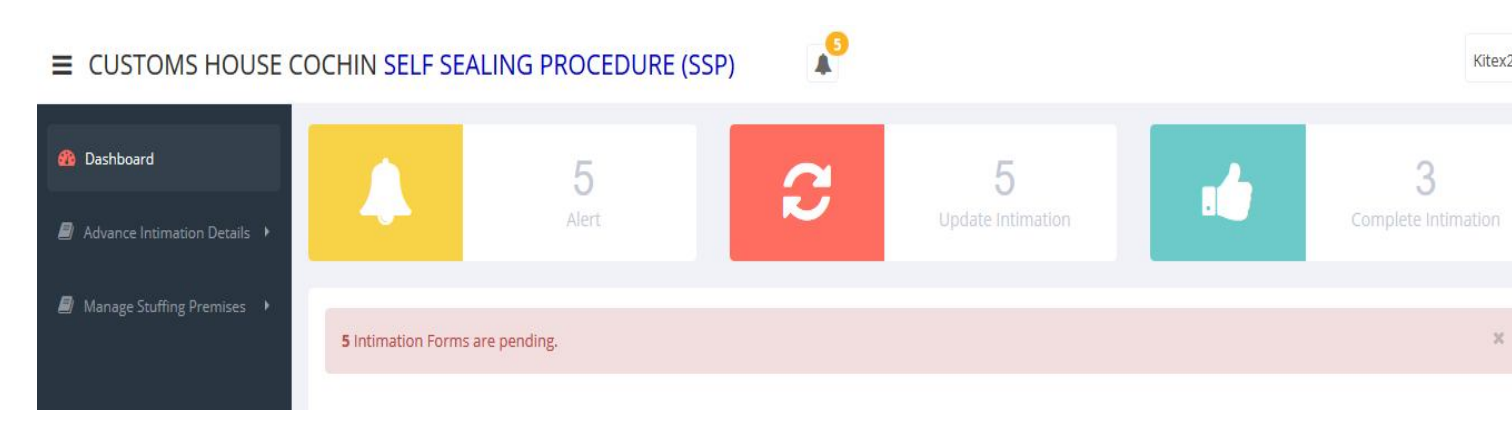

After login, the exporter can find the following in their Dash board:

- 1. Number of Alerts (IF 5 incomplete intimations are pending, system will not allow filing of another intimation unless rectified)
- 2. Number of Updated Intimations
- 3. Number of Complete Intimations

If 5 Intimations are pending in "Update Intimation list" to be completed, then the link for "Add Intimation" will not be displayed. Only when the Intimations are updated and completed can the Exporter view the "Add Intimation" link under Advance Intimation Details and submit a new intimation for stuffing.

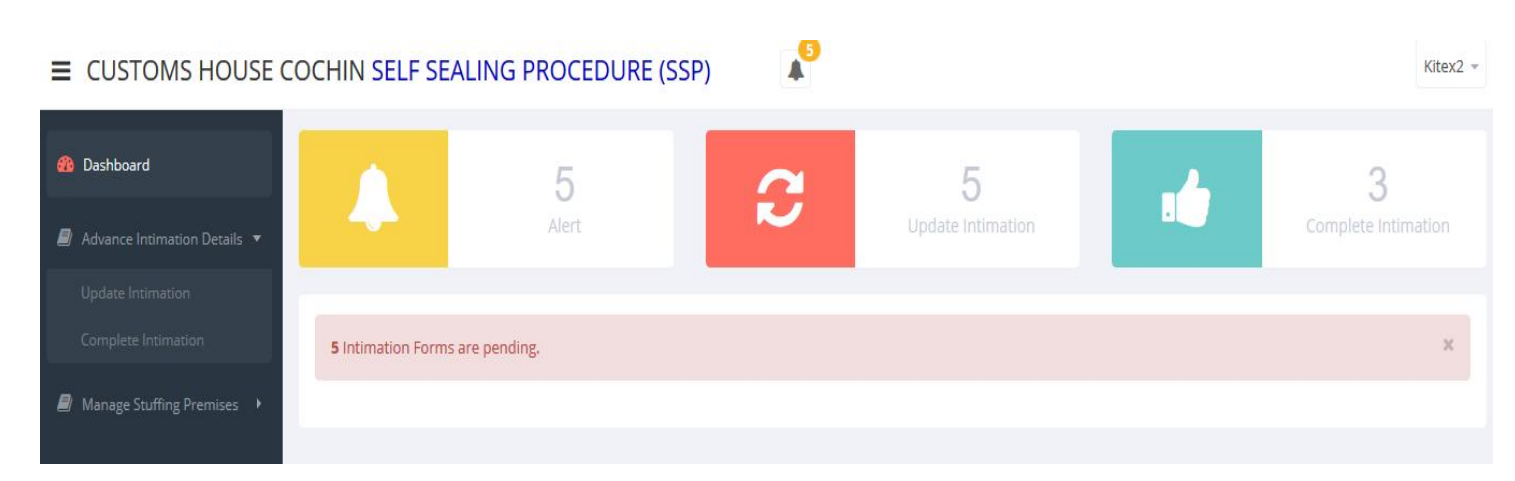

After one "Update Intimation" is completed, the "Add Intimation link" will be displayed and one more intimationcan be added.

## Figure: 9

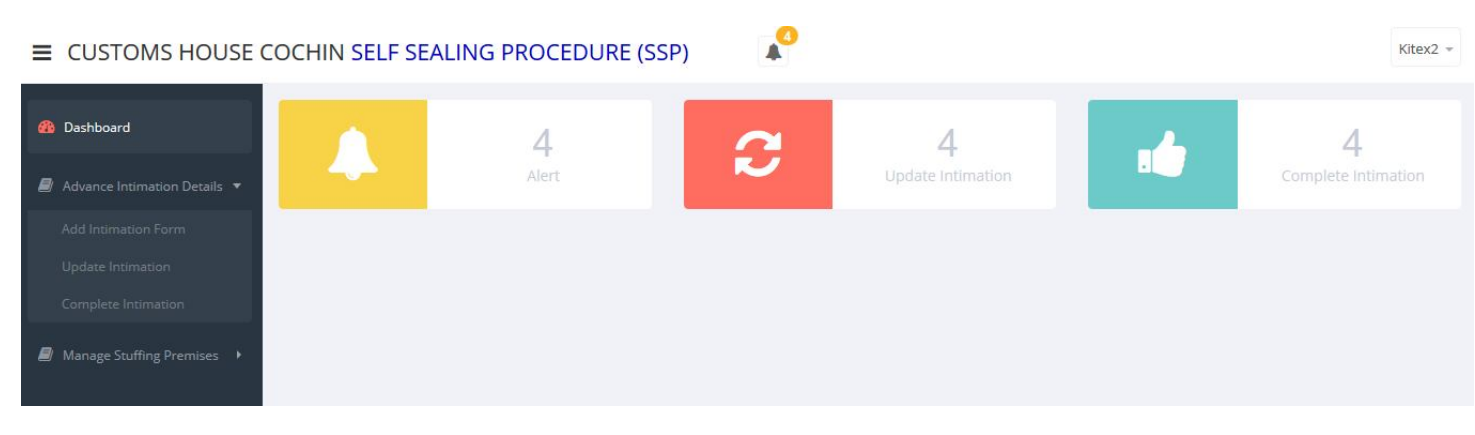

To view the details of "Alerts" click on the bell icon. Figure: 10

|                            | COCHIN SELF SEA | ALING PROCEDURE (SSP) |     | A <sup>O</sup>                                                  |   | Kitex2 =                 |
|----------------------------|-----------------|-----------------------|-----|-----------------------------------------------------------------|---|--------------------------|
| A Dashboard                |                 |                       | 100 | You have 4 new notifications                                    |   |                          |
| Advance Intimation Details |                 | 4.<br>Alert           | K   | Date of Stuffing: 11/15/2017<br>Stuffing Premises: Nedumbassery | 1 | 4<br>Complete Intimation |
| Manage Stuffing Premises   |                 |                       |     | Date of Stuffing: 11/15/2017<br>Stuffing Premises: Nedumbassery |   |                          |
|                            |                 |                       |     | Date of Stuffing: 11/15/2017<br>Stuffing Premises: Nedumbassery |   |                          |
|                            |                 |                       |     | Date of Stuffing: 11/14/2017<br>Stuffing Premises: Nedumbassery |   |                          |
|                            |                 |                       |     | See all                                                         |   |                          |

## **Advance Intimation Details**

- 1) Add Intimation Form
- 2) Update Intimation
- 3) Complete Intimation

# **Add Intimation Form**

This is the form to be used to intimate the Customs officer regarding Self-sealing. **Figure: 10** 

|                                                                                                    | OCHIN SELF SEALING PRO                                                                   | DCEDURE (SSP)                                             | Kitex2 |
|----------------------------------------------------------------------------------------------------|------------------------------------------------------------------------------------------|-----------------------------------------------------------|--------|
| 🏙 Dashboard                                                                                                    | Advance Intimation Form                                                                  |                                                           |        |
| <ul> <li>Advance Intimation Details</li> <li>Add Intimation Form</li> <li>Update Intimation</li> <li>Complete Intimation</li> <li>Manage Stuffing Premises</li> </ul> | Exporter IE Code<br>Exporter's Name<br>Exporter Address<br>Description of Goods <b>*</b> | 100000000<br>Kitex2<br>Angamaly, Ernakulam, Kerala 756733 |        |
|                                                                                                    | Date of Stuffing *                                                                       |                                                           |        |
|                                                                                                    | Stuffing Premises *                                                                      | Nedumbassery                                              |        |
|                                                                                                    | Address 1 *                                                                              | KLJ-98                                                    |        |
|                                                                                                    | Address 2                                                                                | Angamaly                                                  |        |
|                                                                                                    | District                                                                                 | Ernakulam                                                 |        |
|                                                                                                    | Pin Code                                                                                 | 678932                                                    |        |
|                                                                                                    | State                                                                                    | Kerala                                                    |        |
|                                                                                                    | Approval Date Of Self Sealing                                                            | 09/01/2017                                                |        |
|                                                                                                    | Port Of Export *                                                                         | INCOK1                                                    |        |
|                                                                                                    | Destination Port *                                                                       |                                                           |        |
|                                                                                                    | Consignee Details                                                                        |                                                           |        |
|                                                                                                    | Any Incentive availed                                                                    | O yes ⊕ no                                                |        |
|                                                                                                    | Name Of Authorised Person *                                                              |                                                           |        |
|                                                                                                    | Designation *                                                                            |                                                           |        |
|                                                                                                    | Authorised Person Digital<br>Signature *                                                 | Browse No file selected.                                  |        |
|                                                                                                    | □ I hereby declare that the above                                                        | information has been verified by me and is correct.       |        |
|                                                                                                    | Sav                                                                                      | Cancel                                                    |        |

The fields as shown in Figure 11 will be automatically filled based on the details entered at the time of registration:

- (a) Exporter IE Code
- (b) Exporter's Name
- (c) Exporter Address
- (d) Approval Date Of Self Sealing

Stuffing Premises \* (Once Stuffing Premises is selected from dropdown menu, the address will automatically be displayed)

JK Tyres +

Select the Port of Export from drop down menu.

Rest of the Fields should be filled manually.

If any Incentive availed Yes Option is there to enter Scheme of Shipping Bill

# A: Figure 10

#### ■ CUSTOMS HOUSE COCHIN SELF SEALING PROCEDURE (SSP)

| Dashboard                  | Advance Intimation Form                |                                                     |    |  |
|----------------------------|----------------------------------------|-----------------------------------------------------|----|--|
| Advance Intimation Details | Exporter IE Code                       | 1234567890                                          |    |  |
| Add Intimation Form        | Exporter's Name                        | JK Tyres                                            |    |  |
| Update Intimation          | Exporter Address                       | JK/123, Ernakulam, Kerala 63504                     |    |  |
| Complete Intimation        | Description of Goods *                 |                                                     |    |  |
| Manage Stuffing Premises 🕨 | Date of Stuffing *                     |                                                     |    |  |
|                            | Stuffing Premises *                    | Select                                              | ,  |  |
|                            | Address 1 *                            |                                                     |    |  |
|                            | Address 2                              |                                                     |    |  |
|                            | District                               |                                                     |    |  |
|                            | Pin Code                               |                                                     |    |  |
|                            | State                                  |                                                     |    |  |
|                            | Approval Date Of Self Sealing          | 06/01/2015                                          |    |  |
|                            | Port Of Export *                       | Select                                              | •] |  |
|                            | Destination Port *                     |                                                     |    |  |
| Update Intimation          | Consignee Details                      |                                                     |    |  |
| Complete Intimation        | Any Incentive availed                  | ● YES ◎ NO                                          |    |  |
| Manage Stuffing Premises 🔸 | Scheme of Shipping Bill *              |                                                     |    |  |
|                            | Name Of Authorised Person *            |                                                     |    |  |
|                            | Designation *                          |                                                     |    |  |
|                            | Authorised Person Digital<br>Signature | Choose File No file chosen                          |    |  |
|                            | I hereby declare that the above        | information has been verified by me and is correct. |    |  |
|                            | Save                                   | e Cancel                                            |    |  |
|                            |                                        |                                                     |    |  |

# Figure: 11

#### 

| 🚯 Dashboard                  | Advance Intimation Form                  |                                            |            |
|------------------------------|------------------------------------------|--------------------------------------------|------------|
| Advance Intimation Details • | Exporter IE Code                         | 100000000                                  |            |
| Add Intimation Form          | Exporter's Name                          | Kitex2                                     |            |
| Update Intimation            | Exporter Address                         | Angamaly, Ernakulam, Kerala 756733         |            |
| Complete Intimation          | Description of Goods *                   | TEA,NUTMEG                                 |            |
| Manage Stuffing Premises     |                                          |                                            | al,        |
|                              | Date of Stuffing *                       | 11/15/2017                                 |            |
|                              | Stuffing Premises *                      | Nedumbassery                               | ~          |
|                              | Address 1 *                              | KLJ-98                                     |            |
|                              | Address 2                                | Angamaly                                   |            |
|                              | District                                 | Ernakulam                                  |            |
|                              | Pin Code                                 | 678932                                     |            |
|                              | State                                    | Kerala                                     |            |
|                              | Approval Date Of Self Sealing            | 09/01/2017                                 |            |
|                              | Port Of Export *                         | INCOK1                                     | ~          |
|                              | Destination Port *                       | Manglore                                   |            |
|                              | Consignee Details                        | Products Exporting                         |            |
|                              | Any Incentive availed                    | O YES ● NO                                 |            |
|                              | Name Of Authorised Person *              | Vikram S                                   |            |
|                              | Designation *                            | Agent                                      |            |
|                              | Authorised Person Digital<br>Signature * | Browse sig.jpg                             |            |
|                              | ☑ I hereby declare that the above        | information has been verified by me and is | s correct. |
|                              | Sav                                      | e Cancel                                   |            |
|                              |                                          |                                            |            |

Kitex2 -

- i. All the Fields Marked \* aremandatory
- ii. After filling the form exporter can save the form before pressing 'Confirm Details' button
- iii. OR Cancel Data entered by pressing cancel Button

| 🚯 Dashboard                | Advance Intimation Form                  |                                                     |
|----------------------------|------------------------------------------|-----------------------------------------------------|
| Advance Intimation Details | Exporter IE Code                         | 100000000                                           |
| Add Intimation Form        | Exporter's Name                          | Kitex2                                              |
| Update Intimation          | Exporter Address                         | Angamaly, Ernakulam, Kerala 756733                  |
| Complete Intimation        | Description *                            | TEA.NUTMEG                                          |
| Manage Stuffing Premises   |                                          | h.                                                  |
|                            | Date of Stuffing *                       | 11/15/2017                                          |
|                            | Stuffing Premises *                      | Nedumbassery 🗸                                      |
|                            | Address 1 *                              | KLJ-98                                              |
|                            | Address 2                                | Angamaly                                            |
|                            | District                                 | Ernakulam                                           |
|                            | Pin Code                                 | 678932                                              |
|                            | State                                    |                                                     |
|                            | Approval Date Of Self Sealing            | 09/01/2017                                          |
|                            | Port Of Export *                         | INCOK1                                              |
|                            | Destination Port *                       | Manglore                                            |
|                            | Consignee Details                        | Products Exporting                                  |
|                            | Any Incentive availed                    | O yes ® no                                          |
|                            | Name Of Authorised Person *              | Vikram 5                                            |
|                            | Designation *                            | Agent                                               |
|                            | Authorised Person Digital<br>Signature * | Browse No file selected.                            |
|                            | ☑ I hereby declare that the above        | Information has been verified by me and is correct. |

Kitex2 -

After saving the form the Exporter can preview the data they entered. If any changes are needed they can change details and press 'Update'button and'Confirm Details'. Once details are confirmed the data will be reflected in "Update Intimation" link of Exporter. The data will also be transmitted to the customs officer.

C: Figure : 12

# If any Incentive availed Yes

| 🏙 Dashboard                | Advance Intimation Form                |                                                     |  |
|----------------------------|----------------------------------------|-----------------------------------------------------|--|
| Advance Intimation Details | Exporter IE Code                       | 1234567890                                          |  |
| Add Intimation Form        | Exporter's Name                        | JK Tyres                                            |  |
| Update Intimation          | Exporter Address                       | JK/123, Ernakulam, Kerala 63504                     |  |
| Complete Intimation        | Description of Goods *                 | Теа                                                 |  |
| Manage Stuffing Premises + |                                        |                                                     |  |
|                            | Date of Stuffing *                     | 01/30/2018                                          |  |
|                            | Stuffing Premises *                    | TCC Kalamassery                                     |  |
|                            | Address 1 *                            | CRK/12                                              |  |
|                            | Address 2                              | Container Road KAL                                  |  |
|                            | District                               | Ernakulam                                           |  |
|                            | Pin Code                               | 733232                                              |  |
|                            | State                                  | Kerala                                              |  |
|                            | Approval Date Of Self Sealing          | 06/01/2015                                          |  |
|                            | Port Of Export *                       | INCOK1 v                                            |  |
|                            | Destination Port *                     | Denmark                                             |  |
|                            | Consignee Details                      | Product*                                            |  |
| Update Intimation          | Any Incentive availed                  | ● YES ○ NO                                          |  |
| Complete Intimation        | Scheme of Shipping Bill *              | Scheme 1                                            |  |
| Manage Stuffing Premises   | Name Of Authorised Person *            | Vikram Singh                                        |  |
|                            | Designation *                          | Agent                                               |  |
|                            | Authorised Person Digital<br>Signature | Choose File No file chosen                          |  |
|                            | I hereby declare that the above        | information has been verified by me and is correct. |  |
|                            | Sav                                    | e Cancel                                            |  |
|                            |                                        |                                                     |  |
|                            |                                        |                                                     |  |

JK Tyres 👻

#### ■ CUSTOMS HOUSE COCHIN SELF SEALING PROCEDURE (SSP)

D: Figure : 12

| B Dashboard Advan                    | nce Intimation Form                                                                                             |                                                 |    |
|--------------------------------------|----------------------------------------------------------------------------------------------------|-------------------------------------------------|----|
| Advance Intimation Details 		 Export | rter IE Code                                                                                                    | 1234567890                                      |    |
| Add Intimation Form                  | rter's Name                                                                                                    | JK Tyres                                        |    |
| Update Intimation Expor              | rter Address                                                                                                    | JK/123, Ernakulam, Kerala 63504                 |    |
| Complete Intimation Descr            | ription *                                                                                                    | Теа                                             |    |
| Manage Stuffing Premises             | of Stuffing *                                                                                                   | 01/30/2018                                      | 10 |
| Duc                                  | or staming                                                                                                    | 0175072018                                      |    |
| Stuffi                               | ing Premises *                                                                                                  | TCC Kalamassery                                 | •  |
| Addre                                | ess 1 *                                                                                                    | CRK/12                                          |    |
| Addre                                | ess 2                                                                                                    | Container Road KAL                              |    |
| Distri                               | ict                                                                                                    | Ernakulam                                       |    |
| Pin Co                               | ode                                                                                                    | 733232                                          |    |
| State                                | e de la companya de la companya de la companya de la companya de la companya de la companya de la companya de l | Kerala                                          |    |
| Appro                                | oval Date Of Self Sealing                                                                                       | 06/01/2015                                      |    |
| Port (                               | Of Export *                                                                                                    | INCOK1                                          | •  |
| Desti                                | ination Port *                                                                                                  | Denmark                                         |    |
| Consi                                | ignee Details                                                                                                   | Product`                                        |    |
| Update Intimation Any Ir             | ncentive availed                                                                                                | ● YES <sup>©</sup> NO                           |    |
| Complete Intimation Scher            | me of Shipping Bill *                                                                                           | Scheme 1                                        |    |
| Manage Stuffing Premises<br>Name     | e Of Authorised Person *                                                                                        | Vikram Singh                                    |    |
| Desig                                | gnation *                                                                                                    | Agent                                           |    |
| Autho<br>Signa                       | orised Person Digital<br>ature                                                                                  | Choose File No file chosen                      |    |
| 🗆 i he                               | ereby declare that the above info                                                                               | rmation has been verified by me and is correct. |    |
|                                      |                                                                                                    | Update Confirm Details                          |    |
|                                      |                                                                                                    |                                                 |    |

JK Tyres 👻

| 🚯 Dashboard                | Update | Intimation       |                   |                |             |        |
|----------------------------|--------|------------------|-------------------|----------------|-------------|--------|
| Advance Intimation Details | Searc  | <b>rd Search</b> | Search Clear      |                | 1           | 2      |
| Update Intimation          | SI.No  | Date of Stuffing | Stuffing Premises | Port Of Export | Destination | Action |
| Manage Stuffing Premises   | 1      | 11/15/2017       | Nedumbassery      | INCOK1         | Manglore    |        |
|                            | 2      | 11/15/2017       | Nedumbassery      | INCOK4         | Manglore    |        |
|                            | 3      | 11/14/2017       | Nedumbassery      | INCOK4         | Manglore    |        |
|                            |        |                  |                   |                |             |        |

1 View Details of Intimation

The button in green (marked No. 1 in figure 13) enables the exporter to view the advance intimation form that was sent to Customs.

# Figure: 14

```
■ CUSTOMS HOUSE COCHIN SELF SEALING PROCEDURE (SSP)
```

| 🚳 Dashboard                | View Advance Intimation Form           | n                                  |    | <table-cell-rows> Back</table-cell-rows> |
|----------------------------|----------------------------------------|------------------------------------|----|------------------------------------------|
| Advance Intimation Details | Exporter IE Code                       | 100000000                          |    |                                          |
| Add Intimation Form        | Exporter's Name                        | Kitex2                             |    |                                          |
| Update Intimation          | Exporter Address                       | Angamaly, Ernakulam, Kerala 756733 |    |                                          |
| Complete Intimation        | Description                            | TEA, NUTMEG                        |    |                                          |
| Manage Stuffing Premises   |                                        |                                    | н. |                                          |
|                            | Date of Stuffing                       | 11/15/2017                         |    |                                          |
|                            | Stuffing Premises                      | Nedumbassery                       | ~  |                                          |
|                            | Address 1                              | KLJ-98                             |    |                                          |
|                            | Address 2                              | Angamaly                           |    |                                          |
|                            | District                               | Ernakulam                          |    |                                          |
|                            | Pin Code                               | 678932                             |    |                                          |
|                            | State                                  | Kerala                             |    |                                          |
|                            | Approval Date Of Self Sealing          | 09/01/2017                         |    |                                          |
|                            | Port Of Export                         | INCOK1                             | ~  |                                          |
|                            | Destination Port                       | Manglore                           |    |                                          |
|                            | Consignee Details                      | Products Exporting                 |    |                                          |
|                            | Any Incentive availed                  | O YES 	● NO                        |    |                                          |
|                            | Name Of Authorised Person              | Vikram S                           |    |                                          |
|                            | Designation                            | Agent                              |    |                                          |
|                            | Authorised Person Digital<br>Signature | P-D-D-                             |    |                                          |

Kitex2 =

Kitex2 -

2 Once the Advance Intimation Form is sent, the next step is to add container details. This form will give details of sealing, truck number etc. Click the icon in yellow (marked No.2 in Figure 13). The steps are given below:

# Figure:15

■ CUSTOMS HOUSE COCHIN SELF SEALING PROCEDURE (SSP)

| 🍘 Dashboard                                      | Add (                         | Container De     | etails      |                    |                                  |                         |          |                                           |                 |              |                |                 |              |
|--------------------------------------------------|-------------------------------|------------------|-------------|--------------------|----------------------------------|-------------------------|----------|-------------------------------------------|-----------------|--------------|----------------|-----------------|--------------|
| Advance Intimation Details • Add Intimation Form | Shipping Bill Number<br>12345 |                  |             |                    | Shipping Bill Date<br>11/20/2017 |                         |          | Upload file<br>Browse No file selected. 5 |                 |              | Submit         |                 |              |
| Update Intimation<br>Complete Intimation         |                               | 1                |             |                    | 2                                |                         |          |                                           |                 | 3            | <b>±</b> 0     | ownload Exce    | el Format    |
| Manage Stuffing Premises                         | A                             | в                | с           | D                  | E                                | F                       | G        | н                                         | 1)              | J            | к              | L               | м            |
|                                                  | Sl.No.                        | Container<br>No. | Seal<br>No. | Date of<br>Sealing | Time of<br>Sealing               | Description of<br>Goods | Quantity | Туре                                      | Gross<br>Weight | Truck<br>No. | Invoice<br>No. | Invoice<br>Date | Eway<br>Bill |

Kitex

- 1 Enter Shipping Bill Number
- 2 Enter Shipping Bill Date
- 3 Download Excel format to Upload Details
- 4 Browse the Downloaded Excel Format file after filling the data
- 5 Press Submit
- 6 Exporter can preview the details uploaded (figure 16).Changes, if any, can be madein the excel file and submitted again before pressing 'Confirm the details' button.Once confirmed the Exporter will not be able to make any changes

#### 

| Advance Intimation Details 🕨 | Shipping Bill Number |                  |             | Shipping Bill Date |                    |                         | Upload file<br>Browse No file selected. |      |                 |              | Submit         |                 |              |
|------------------------------|----------------------|------------------|-------------|--------------------|--------------------|-------------------------|-----------------------------------------|------|-----------------|--------------|----------------|-----------------|--------------|
| Add Intimation Form          |                      |                  |             |                    |                    |                         |                                         |      |                 |              |                |                 |              |
| Update Intimation            |                      |                  |             |                    |                    |                         |                                         |      |                 |              | <b>±</b> 0     | ownload Excel   | Format       |
| Manage Stuffing Premises 🕨 👗 |                      | в                | c           | D                  | E                  | F                       | G                                       | н    | I               | J            | к              | L               | м            |
| SI.                          | No.                  | Container<br>No. | Seal No.    | Date of<br>Sealing | Time of<br>Sealing | Description of<br>Goods | Quantity                                | Type | Gross<br>Weight | Truck<br>No. | Invoice<br>No. | Invoice<br>Date | Eway<br>Bill |
| 1                            |                      | 111111           | 10101010101 | 11/15/2017         | 10:33 AM           | TEA                     | 10                                      | BAG  | 100             | TK1001       | 111            | 11/13/2017      | EWA1         |
| 2                            |                      | 111111           | 10101010101 | 11/15/2017         | 11:40 AM           | TEA                     | 10                                      | BAG  | 100             | TK1001       | 111            | 11/13/2017      | EWA1         |
| 3                            |                      | 2222222          | 10101010101 | 11/15/2017         | 12:03 PM           | NUTMEG                  | 10                                      | BAG  | 100             | KT2001       | 222            | 11/13/2017      | EWA1         |
| 2                            |                      | 2222222          | 10101010101 | 11/15/2017         | 01:30 AM           | NUTMEG                  | 10                                      | BAG  | 100             | KT2001       | 222            | 11/13/2017      | EWA1         |

Once the exporter presses "Confirm Details" button, the Customs officer gets a notification that the intimation is complete.

#### **VIEW COMPLETE INTIMATIONS**

#### Figure: 17

■ CUSTOMS HOUSE COCHIN SELF SEALING PROCEDURE (SSP)

| 🚯 Dashboard                                                             | Comp        | lete Intimation            |                   |                |             |                   |                    |        |
|-------------------------------------------------------------------------|-------------|----------------------------|-------------------|----------------|-------------|-------------------|--------------------|--------|
| Advance Intimation Details  Advance Intimation Form Add Intimation Form | Keyw<br>Sea | <b>vord Search</b><br>arch | Search            | Clear          |             |                   |                    | 2      |
| Update Intimation                                                       | Sl.No       | Date of Stuffing           | Stuffing Premises | Port Of Export | Destination | Shipping Bill No. | Shipping Bill Date | Action |
| Manage Stuffing Premises                                                | 1           | 11/15/2017                 | Nedumbassery      | INCOK1         | Manglore    | 12345             | 11/20/2017         | PP     |
|                                                                         | 2           | 11/15/2017                 | Nedumbassery      | INCOK1         | Manglore    | 12345             | 11/20/2017         |        |
|                                                                         | 3           | 11/11/2017                 | Nedumbassery      | INCOK1         | Manglore    | 12345667          | 11/11/2017         |        |

Exporter can View the (1) intimation details and (2) Container details

In Update intimation form if more than 5 Intimations are pending completion, then exporter will not able to enter a new intimation for stuffing.

Kitex

Kitex2

# **ACTIVE/INACTIVE PREMISES**

Exporters can view the details of stuffing premises which have been approved by the Customs officer by viewing the status: Active/Inactive. The approved premises will show "active". If "inactive", then stuffing cannot be done at that premises as it means that this premises has not been approved by the department.

| ■ CUSTOMS HOUSE C          | OCHIN  | SELF SEALING                         | PROCEDURE (SSP)        | A <sup>()</sup> |           |        |          | Kitex2 =                                             |
|----------------------------|--------|--------------------------------------|------------------------|-----------------|-----------|--------|----------|------------------------------------------------------|
| 🚯 Dashboard                | Mana   | ge Stuffing Premise                  | S                      |                 |           |        |          |                                                      |
| Advance Intimation Details | 10     | <ul> <li>records per page</li> </ul> |                        |                 |           |        | Search:  |                                                      |
| Manage Stuffing Premises + | Sl.no. | Name                                 | Address                |                 | District  | State  | Pin Code | Status                                               |
| Stuffing Premises List     | 1      | Nedumbassery                         | KLJ-98, Angamaly       |                 | Ernakulam | Kerala | 678932   | Active                                               |
|                            | 2      | ALuva                                | LK-45/35, Muttom       |                 | Ernakulam | Kerala | 63503    | Active                                               |
|                            | 3      | Vallarpadam                          | VL/101, Container Road |                 | Ernakulam | Kerala | 532122   | Inactive                                             |
|                            | Showin | ng 1 to 3 of 3 entries               |                        |                 |           |        |          | $\leftarrow \text{Prev}  1  \text{Next} \rightarrow$ |